## 初回ログイン操作の流れ(パソコン編)

1 「お客様カード」をご用意ください。

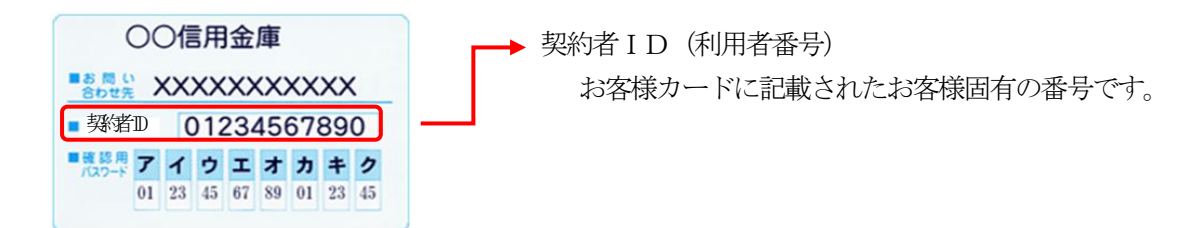

## 2 アクセス方法

- (1) 当金庫のホームページにアクセスします。
- (2)「個人向けインターネットバンキング」を選択します。
- (3)「ログイン」をクリックします。
- 3 初回ログイン
  - (1) 初回ログイン方法
    - ① お客様カードに記載された「契約者 ID (利用者番号)」を入力します。
    - ② 申込書に記入された「ブラウザ用初回ログインパスワード」を入力します。
    - ③「ログイン」をクリックします。

IB申込書「お客様控」

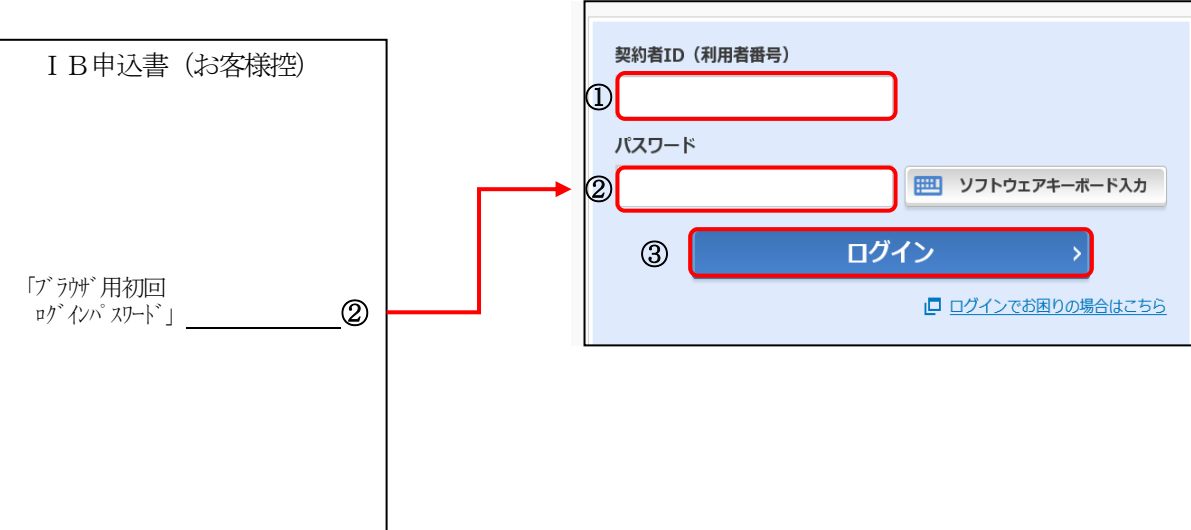

[ログイン画面]

(2) ログインパスワードの変更

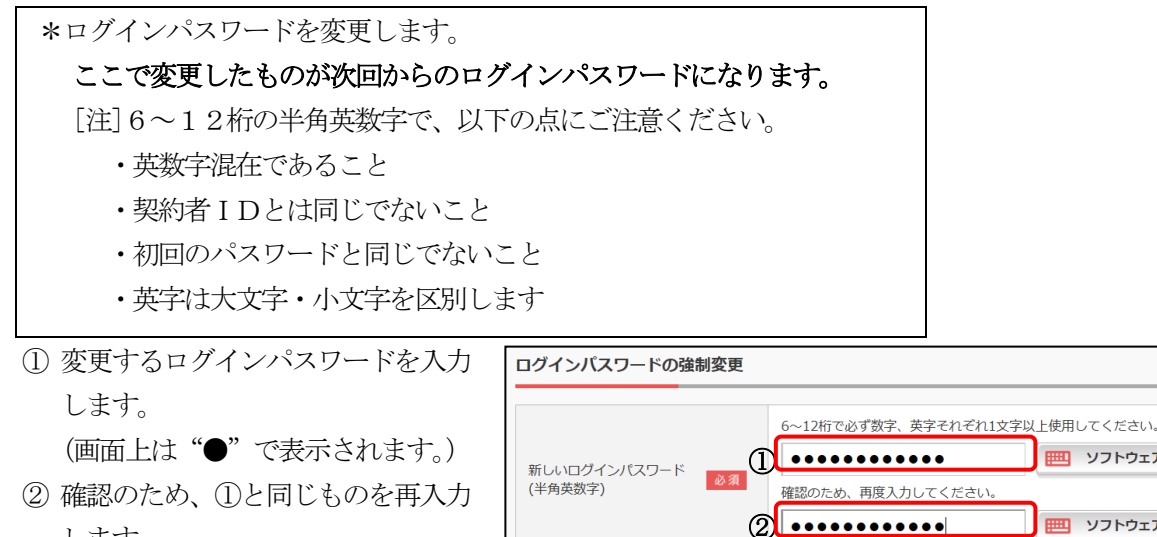

- (画面上は"●"で表示されます。)
- ③「変更」をクリックします。

します。

- (3) ワンタイムパスワード認証画面
  - ① 利用開始設定されているトークンの「ワンタイムパスワード」を入力します。
  - ②「確認」をクリックします。

<ソフトウェアトークンの場合>

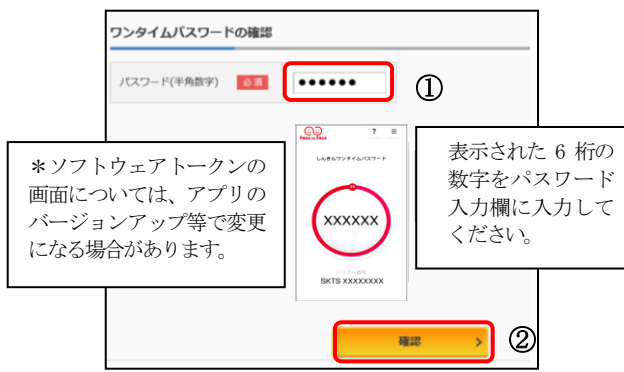

<ハードウェアトークンの場合>

変更

3

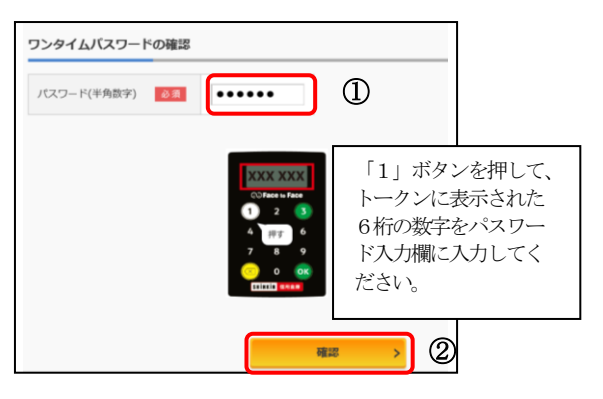

100 ソフトウェアキーボード入力

ソフトウェアキーボード入力

メイン画面より、各サービスがご利用いただけます。

|                  |                                           | 前回ログイン:20XX年X月X日 XX時XX分00利                   |
|------------------|-------------------------------------------|----------------------------------------------|
| 🚴 残高照会           | しんきん太郎 様の代表口座                             |                                              |
| 入出金明細照会          | <b>普通預金</b> (残高)<br>しんさんしんさん支店<br>1234567 | <b>88,888,888</b> 円<br>(文払可能残高: 88,888,888円) |
| 🌄 振込             |                                           |                                              |
| ○ 税金・各種<br>料金の払込 | この口座の入出金明細を照                              | この口座から振込 >                                   |
| 👸 定期             |                                           |                                              |
| ⑤外貨              |                                           |                                              |
| ✓ 投資信託           |                                           |                                              |
| ≉ □->            |                                           |                                              |
| 🗄 サービス一覧 🔻       |                                           |                                              |
|                  |                                           |                                              |

※ 表示画面はサンプル画面のため、実際の画面とは異なります